# PM350

## 사용자 매뉴얼

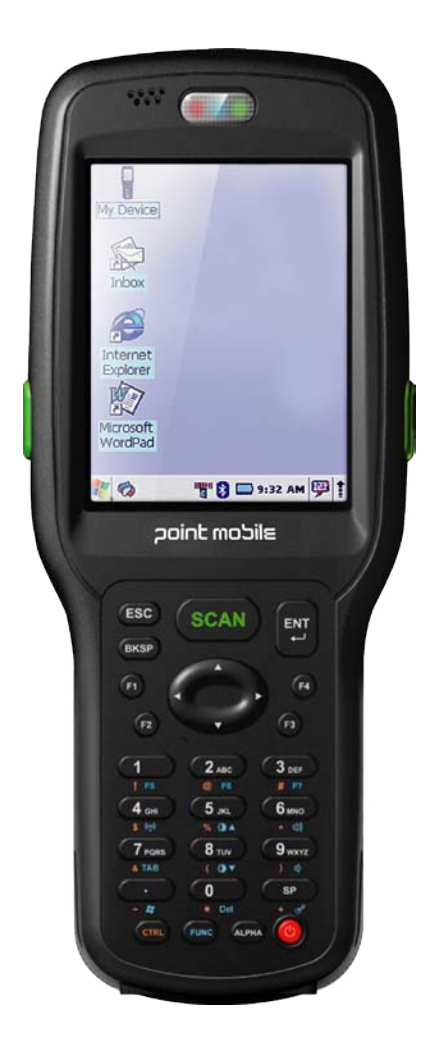

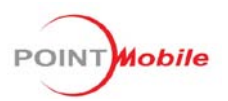

## 목 차

| 안전을 위한 주의사항            | 3  |
|------------------------|----|
| 1. 제품의 구성              | 4  |
| 2. 각부의 명칭              | 4  |
| 2.1 버튼 설명              | 4  |
| 2.2 LED 표시             | 5  |
| 3. 시작하기                | 5  |
| 3.1 배터리 착탈             | 5  |
| 3.2 배터리 충전하기           | 6  |
| 3.3 배터리 오래 사용하기        | 6  |
| 3.4 단말기 시작하기           | 6  |
| 3.4.1 스타일러스 사용하기       | 6  |
| 3.4.2 좌표조정하기           | 6  |
| 3.4.3 바탕화면             | 7  |
| 3.5 필기인식/키보드 사용하기      | 8  |
| 3.5.1 필기인식 사용하기        | 9  |
| 3.5.2 키보드 사용하기         | 9  |
| 3.6 재설정하기              | 10 |
| 3.6.1 소프트웨어 리셋하기       | 10 |
| 3.6.2 하드웨어 리셋하기        | 10 |
| 4. PC와 연결하기            | 11 |
| 4.1 ActiveSync 설치하기    | 11 |
| 4.2 데스크탑에 PM350 연결하기   | 11 |
| 4.3 Mobile Device 탐색하기 | 12 |
| 5. 스캐너 사용하기            | 13 |
| 6. 무선랜 사용하기            | 14 |
| 6.1 무선랜 켜기             | 14 |
| 6.2 무선 네트워크 연결         | 14 |
| 6.3 기본설정 네트워크          | 16 |

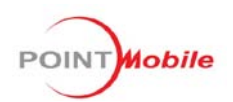

| 6.4 네트워크에 자동연결   | 17 |
|------------------|----|
| 7. Quick ScanSet | 18 |
| 8. 환경 설정하기       | 19 |
| 8.1 스타일러스        |    |
| 8.2 백라이트         | 22 |
| 8.3 날짜/시간        | 24 |
| 8.4 전원 속성        | 25 |
| 8.5 버튼 설정        |    |
| 8.6 저장소 관리자      | 29 |
| 8.7 볼륨과 소리       |    |
| Q&A              |    |

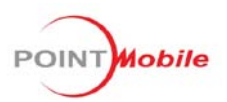

#### 안전을 위한 주의사항

사용자의 안전을 지키고 재산상의 손해를 막기 위한 내용입니다. 반드시 잘 읽고 제품을 올바르 게 사용하십시오.

- 1. 배터리 사용시 주의하십시오.
- 승인되지 않은 배터리를 사용하면 배터리가 폭발할 수 있습니다.
- 배터리를 떨어뜨리거나 심한 충격을 주지 마십시오.
- 배터리를 난로 또는 찜질방처럼 온도가 높은 곳에 두거나 가열하지 마십시오.
- 배터리를 물에 젖거나 잠기지 않도록 하십시오.
- 배터리 충전 단자가 금속 물질에 닿지 않도록 하십시오.
- 배터리를 임의로 개조, 분리 및 수리하지 마십시오.
- 배터리 외부에 있는 (+) 단자나 (-)단자끼리 직접 연결하지 마십시오.
- 배터리, 충전기, 제품 등을 전자레인지나 난로 등의 열기구나 고압의 그릇 또는 전기 조 리 기구에 가까이 두거나 안에 넣지 마십시오.
- 제품이 변형되거나 폭발 및 화재의 원인이 됩니다.
- 3. 폭발 위험 지역에서는 제품을 사용하지 마십시오.
- 폭발 위험 지역 안의 규정, 지시사항, 신호를 지키십시오.
- 4. 제품을 떨어뜨리거나 외부 충격을 가하지 마십시오.
- 제품 화면 또는 외관이 훼손될 수 있고, 내부의 부품들이 고장 날 수 있습니다.
- 5. 사용자 임의로 개조하거나 분리, 수리하지 마십시오.
- 수리는 반드시 지정된 서비스 센터를 이용하십시오.
- 임의로 개조, 분리, 수리했을 때는 무상 수리를 받을 수 없습니다.

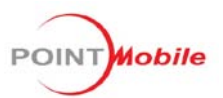

## 1. 제품의 구성

- PM350 본체
- 표준용량배터리 1개
- 스타일러스 펜
- Hand Strap
- 어댑터(충전용)
- LCD 보호필름(부착)

## 2. 각부의 명칭

#### 2.1 버튼 설명

| 버튼   | 기능                                    |
|------|---------------------------------------|
| ESC  | 취소(ESC) 기능을 합니다.                      |
| BKSP | 왼쪽으로 한 칸씩 이동하면서 입력된 문자를 지웁니다.         |
| SCAN | 스캐너 빔이 작동됩니다.                         |
| ENT  | 선택된 프로그램 실행됩니다.                       |
| ^    | 위로 한 칸씩 이동합니다.                        |
| V    | 아래로 한 칸씩 이동합니다.                       |
| <    | 왼쪽으로 한 칸씩 이동합니다.                      |
| >    | 오른쪽으로 한 칸씩 이동합니다.                     |
| F1   | Word Pad 가 실행됩니다.                     |
| F2   | 받은 편지함이 실행됩니다.                        |
| F3   | Internet Explorer 가 실행됩니다.            |
| F4   | Windows 탐색기가 실행됩니다.                   |
| 0~9  | 입력모드에 따라 숫자 또는 한글, 영문자, 기호가 입력됩니다.    |
|      | . 이 입력됩니다.                            |
| SP   | 빈칸(Space)이 입력됩니다.                     |
| CTRL | [CTRL] 키를 누른 상태에서 숫자키를 누르면 기호가 입력됩니다. |

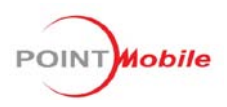

|                                       | 입력 문자의 모드를 변경합니다. 기본값은 숫자로 입력하게 되어 있으며,1회 누   |                       |  |  |
|---------------------------------------|-----------------------------------------------|-----------------------|--|--|
| · · · · · · · · · · · · · · · · · · · |                                               |                       |  |  |
|                                       | [FUNC] 키를 누른 상태에서 숫자키를 누르면 아래와 같이 실행됩니다.(실행되는 |                       |  |  |
|                                       | 프로그램은 '제어판 - 버튼설정'에서 변경할 수 있습니다.)             |                       |  |  |
|                                       | [FUNC]+[1]                                    | 명령 프롬프트가 실행됩니다.       |  |  |
|                                       | [FUNC]+[2]                                    | 제어판이 실행됩니다.           |  |  |
|                                       | [FUNC]+[3]                                    | ScanDiag 가 실행됩니다.     |  |  |
|                                       | [FUNC]+[4]                                    | 무선랜이 켜집니다.            |  |  |
| FUNC                                  | [FUNC]+[5]                                    | 화면의 밝기가 단계적으로 밝아집니다.  |  |  |
| FUNC                                  | [FUNC]+[6]                                    | 소리가 단계적으로 커집니다.       |  |  |
|                                       | [FUNC]+[7]                                    | 탭 이동을 합니다.            |  |  |
|                                       | [FUNC]+[8]                                    | 화면의 밝기가 단계적으로 어두워집니다. |  |  |
|                                       | [FUNC]+[9]                                    | 소리가 단계적으로 작아집니다.      |  |  |
|                                       | [FUNC]+[.]                                    | [시작]메뉴가 실행됩니다.        |  |  |
|                                       | [FUNC]+[0]                                    | 삭제(Delete) 기능을 합니다.   |  |  |
|                                       | [FUNC]+[SP]                                   | 화면조정을 합니다.            |  |  |

#### 2.2 LED 표시

| 구분          | LED 상태 | 설명            |
|-------------|--------|---------------|
| 충전 LED      | 빨간색    | 충전중           |
|             | 노란색    | 완전 충전         |
| 스캐너 LED     | 빨간색    | 바코드 읽기 실패했을 때 |
|             | 노란색    | 바코드 읽기 성공했을 때 |
| 크래들 충전 LED  | 빨간색    | 충전중           |
| (별도 배터리 충전) | 노란색    | 완전 충전         |

## 3. 시작하기

#### 3.1 배터리 착탈

배터리 커버를 열고 배터리 앞면을 위로 향하여 넣고 배터리 커버를 잠급니다.

<!> 배터리 커버를 닫지 않으면 단말기가 켜지지 않습니다.

<!> 구입후 최초 사용시에는 최소한 단말기를 13시간 동안 충전될 때까지는 사용하지 마십시오. 배터리를 뺄 때에는 배터리 커버를 열고 배터리를 꺼냅니다.

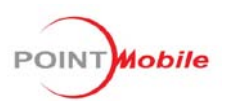

#### 3.2 배터리 충전하기

제공되는 충전기의 플러그를 본체의 충전잭에 꽂거나 크래들의 충전잭에 꽂고 단말기를 올려놓습 니다.

충전 확인은 단말기의 LED 가 빨간색에서 노란색으로 변하면 완전 충전된 것입니다. <!> 구입시 제공되는 충전기 이외의 다른 충전기는 절대 사용하지 마십시오.

#### 3.3 배터리 오래 사용하기

배터리를 더 오래 사용하려면 아래와 같이 사용하십시오.

- 가장 처음 사용할 때에는 최소한 13시간 동안 충전될 때까지는 단말기를 켜지 마십시오.
- 사용하지 않을 때에는 무선장치(WiFi) 전원을 끄십시오.
- 백라이트/키보드 백라이트는 되도록 적게 사용하십시오.
- 스캔 시 진동을 가능한 한 끄십시오.
- 단말기를 사용하지 않을 때에는 반드시 전원 버튼을 눌러 전원을 꺼두십시오.
- 불필요한 발생 음을 없애거나 소리를 줄이십시오.

#### 3.4 단말기 시작하기

#### 3.4.1 스타일러스 사용하기

화면에서 메뉴를 실행하거나 항목을 선택할 때 스타일러스를 사용합니다.

- 누르기 (Tap) 실행할 프로그램이나 선택할 항목을 누릅니다.
- 끌기 (Drag) 블록을 지정하려면 처음 부분을 누른 상태에서 끝 부분까지 끌어당깁니다.
- 길게 누르기 (Tap and Hold) 팝업 메뉴를 열려면 해당 항목을 길게 누릅니다.

#### 3.4.2 좌표조정하기

처음으로 전원을 켜거나 초기화한 경우 좌표 조정을 합니다.

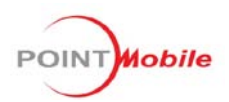

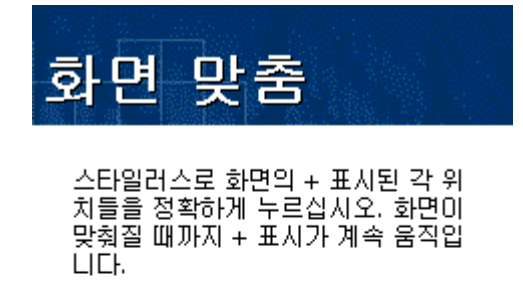

스타일러스로 중앙의 (+) 표시를 정확하게 누르면 왼쪽 위, 왼쪽아래, 오른쪽 아래, 오른쪽 위로 (+) 표시가 이동하게 되며 해당 위치를 정확하게 눌러줍니다.

#### 3.4.3 바탕화면

사용방법은 모든 Microsoft 운영 체계와 같습니다.

프로그램을 실행하려면 시작 메뉴에서 프로그램을 실행하거나 바탕화면에서 바로가기 아이콘을 두번 누릅니다.

아래는 PM350 바탕화면 설명입니다.

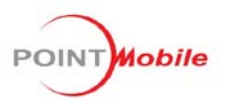

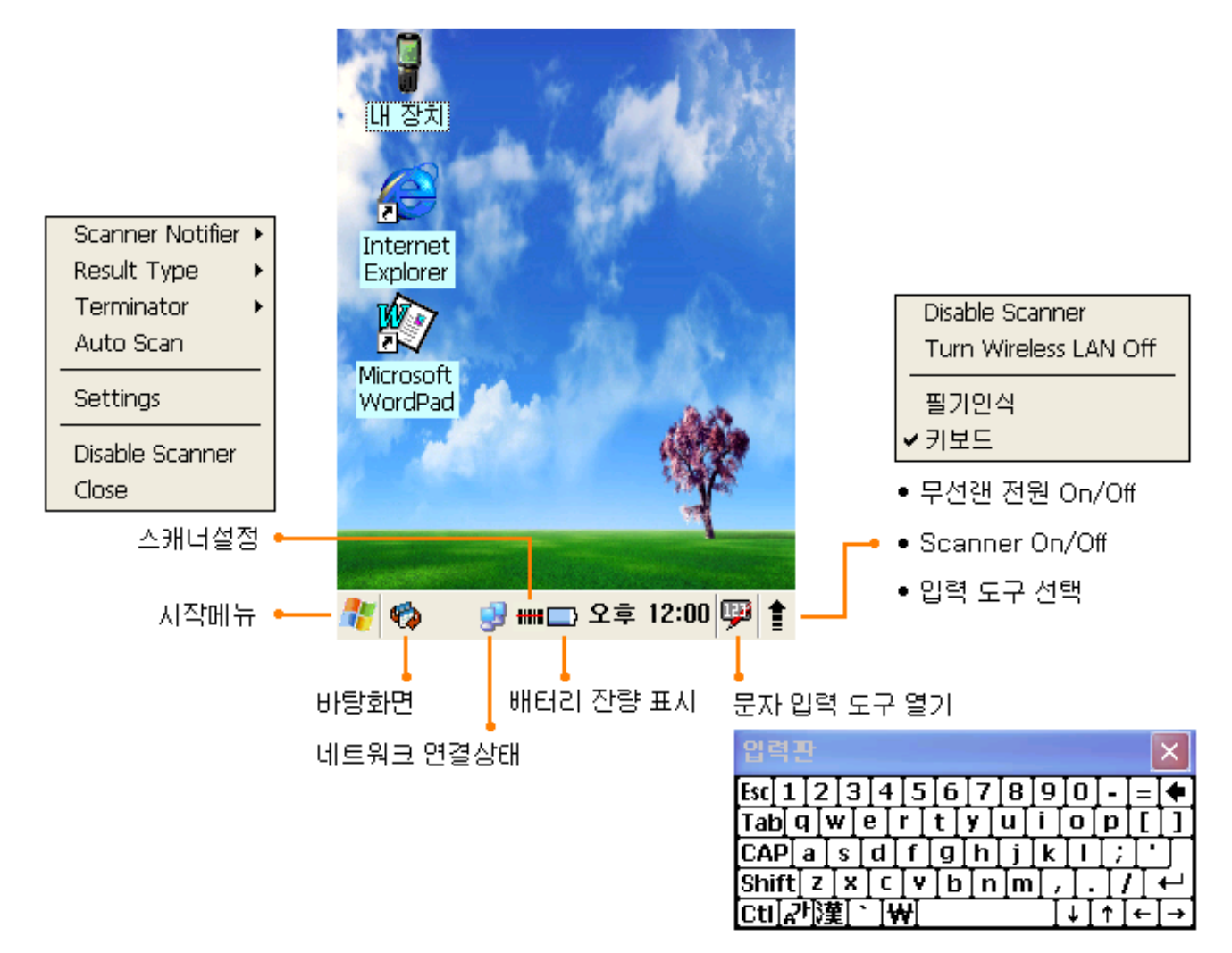

#### 3.5 키보드/필기인식 사용하기

문자를 입력하고자 할 때 필기인식 또는 키보드를 사용하여 입력할 수 있습니다. 키보드의 키 배 열은 PC에서 일반적으로 사용하는 키보드와 동일합니다.

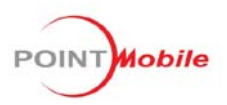

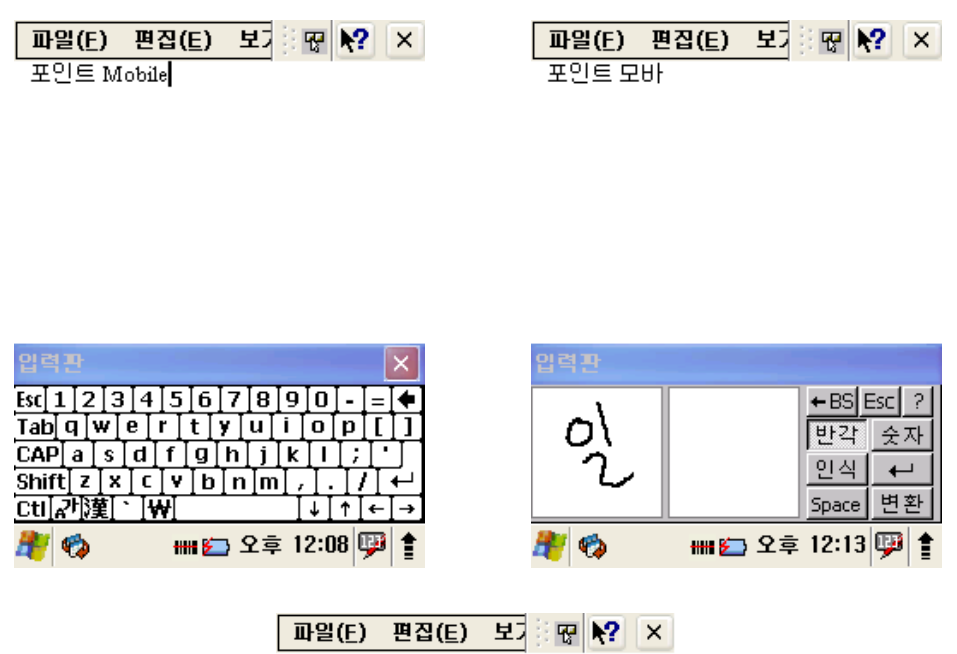

포인트모바일

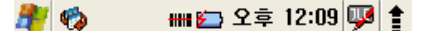

#### 3.5.1 키보드 사용하기

- 🔊 한글/영문 입력 : 한글이나 영문 키보드를 선택합니다.
- CAP 영문대소문자/쌍자음/쌍모음 : 영문 대소문자를 변경하여 입력하거나 한글의 쌍자음, 쌍모음을 입력할 수 있습니다.
- 한자/특수문자 입력 : 한자는 우선 한글로 문자를 입력하고 選 를 누르면 입력한 글자에 해당하는 한자들이 나타납니다. 이중 해당 한자를 선택하면 한자로 변환됩니다. 특수문자 입력은 한글 자음을 입력하고 選 를 누르면 특수 문자들이 나타납니다. 입력하고 자 하는 특수 문자를 선택하면 특수 문자로 변환됩니다.

#### 3.5.2 필기인식 사용하기

- 한글, 영문, 한자, 숫자를 화면에 필기하여 입력할 수 있습니다.
- 필기 인식기는 작업 표시줄에 있는 화살표를 누르면 필기인식 메뉴를 선택할 수 있습니

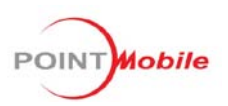

다.

- <!> 한글을 입력할 때에는 초성, 중성, 종성의 순서대로 바르게 흘려 쓰지 말고 입력하십 시오.
- <!> 글자를 너무 천천히 쓰면 모두 입력하기 전에 완성되지 않은 글자가 인식되는 경우 가 있으므로 지나치게 천천히 쓰지 마십시오.

#### 3.6 재설정하기

#### 3.6.1 소프트웨어 리셋하기

PM350를 사용중 예기치 못한 문제가 발생해 제대로 동작하지 않을 경우 스타일러스로 리셋홈 을 눌렀다 떼면 단말기가 리셋됩니다. 이때 저장되지 않은 데이터는 모두 삭제되며 실행중인 모든 프로그램이 종료되지만 이미 저장되어 있는 데이터와 파일은 영향을 받지 않습니다.

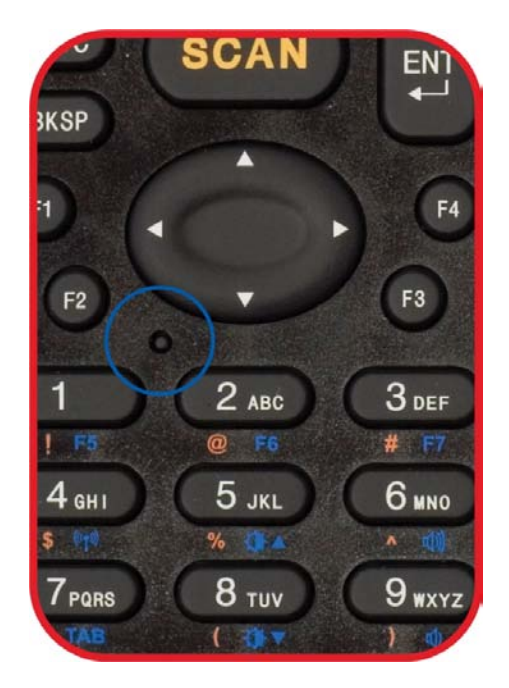

#### 3.6.2 하드웨어 리셋하기

PM350를 사용중 예기치 못한 문제가 발생해 소프트웨어 리셋으로 해결되지 않은 경우 하드웨 어 리셋을 합니다.

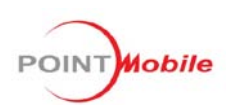

전원키를 누르고 있는 상태에서 스타일러스로 리셋홈을 눌렀다 떼고 전원키도 떼면 단말기가 하 드웨어 리셋됩니다. 이때 날짜/시간이 초기화 되며 저장되지 않은 데이터는 모두 삭제되고 실행중 인 모든 프로그램이 종료되지만 이미 저장되어 있는 데이터와 파일은 영향을 받지 않습니다.

#### 4. PC와 연결하기

#### 4.1 ActiveSync 설치하기

Microsoft® ActiveSync 는 단말기의 파일과 PC 의 파일을 동기화 하기 위한 파일 전송 툴입니다. 만약 ActiveSync 가 이미 PC 에 설치되어 있다면 4.5 버전 또는 그 이상이어야 합니다.

Microsoft® ActiveSync 를 설치하려면 PC에서 다음의 방법을 따르십시오.

Microsoft<sup>®</sup> Windows CE.NET 웹 사이트(http://www.microsoft.co.kr)에서 ActiveSync 를 다운로드 합니다.

잠시 후 다음과 같이 창이 뜨면 설치할 경로를 선택하고 설치를 합니다.

<!> 아래의 화면들은 Windows XP 를 기준으로 작성한 것입니다. 만약 Windows NT 나 2000 등 을 사용한다면 화면과 진행순서가 약간 다를 수도 있습니다.

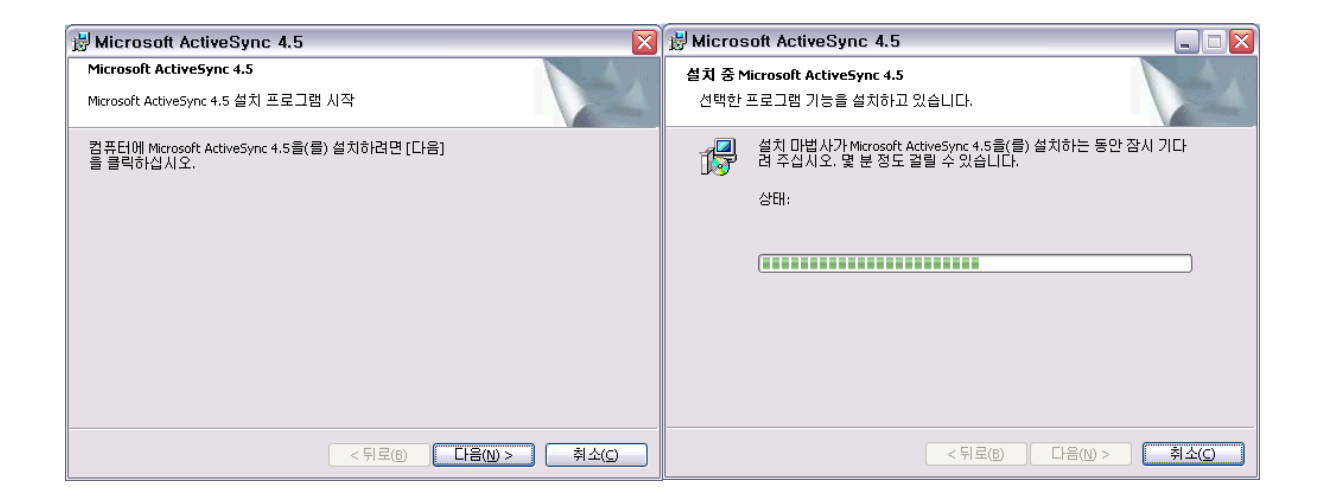

#### 4.2 데스크탑에 PM250 연결하기

데스크탑에 USB 케이블 또는 크래들을 연결합니다. PM250을 USB 케이블 또는 크래들에 올려 놓 습니다.

ActiveSync 를 처음 시작할 경우 모바일 장치에 대한 동기화 관계를 만들라는 메시지가 나타납니 다. 동기화 관계를 설정할 때 PC 의 파일에 포함되어 있는 동기화 및 파일 변환 설정을 선택합니

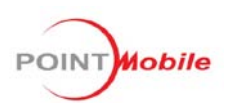

다. 이 파일을 통해 PC가 장치를 인식할 수 있습니다. PC에 대해 동기화 관계가 있는 장치만이 해당 PC 와 정보를 동기화 할 수 있습니다.

동기화는 ActiveSync와 단말기에 대응되는 같은 이름으로 저장됩니다. PC는 여러 장치와 동기화 관계를 설정할 수 있지만 장치는 최대 2대의 PC와 동기화 관계를 설정할 수 있습니다. 동기화에 대한 더 많은 정보는 Microsoft ActiveSync 문서나 도움말 파일을 참조하십시오.

#### 4.3 Mobile Device 탐색하기

파일을 이동하려면 PC 에서 아래 순서대로 하십시오.

#### 파일 이동

[시작]-[프로그램]-[Microsoft ActiveSync] 를 선택합니다.

System Tool Tray에서 ActiveSync 아이콘을 두 번 누릅니다.

단말기와 연결이 된 후에 ActiveSync 창 위쪽에 [탐색]버튼을 누릅니다. (또는 [파일]-[탐색]을 선택 합니다.)

| O Microsoft Activ   | veSync         | :               |  |
|---------------------|----------------|-----------------|--|
| 파일(E) 보기(⊻) 9       | Ξ쿠( <u>T</u> ) | 도움말( <u>H</u> ) |  |
| 💿 🛞 🔚<br>동기화 중지 자세히 | 회 <b>교</b> (   | []]<br>옵션       |  |
| PM250               |                |                 |  |
| <b>연결됨</b><br>동기화됨  |                |                 |  |
|                     |                |                 |  |
| 정보 유형               | 상태             |                 |  |
| <u>≗</u> ]연락처       | 동기화됨           | 9               |  |
|                     | 동기화될           | 릴               |  |
| 🛃 작업                | 동기화될           | <u>i</u>        |  |
|                     |                |                 |  |
|                     |                |                 |  |

단말기에서 이동할 파일을 찾아보고 디렉토리를 복사/붙여넣기 또는 드래그 앤 드롭 방식을 사용 하여 원하는 폴더에 파일을 복사합니다.

ActiveSync 는 파일 형식을Windows CE.NET 디바이스에 적절한 형식으로 파일을 변환시킵니다.

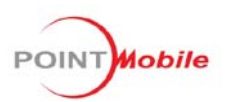

#### 5. 스캐너 사용하기

#### 5.1 바코드 스캔하기

- 1. PM350 의 스캔창을 바코드를 향하도록 하고 [스캔키] 를 누릅니다.
- 2. 빨간색 직사각형의 레이저 빔 안에 바코드가 위치하도록 두고 스캔을 합니다.

바코드 읽기에 성공했으면 Beep 음이 나면서 노란색 LED 가 켜지고, 실패하면 빨간색 LED 가 켜집니다.

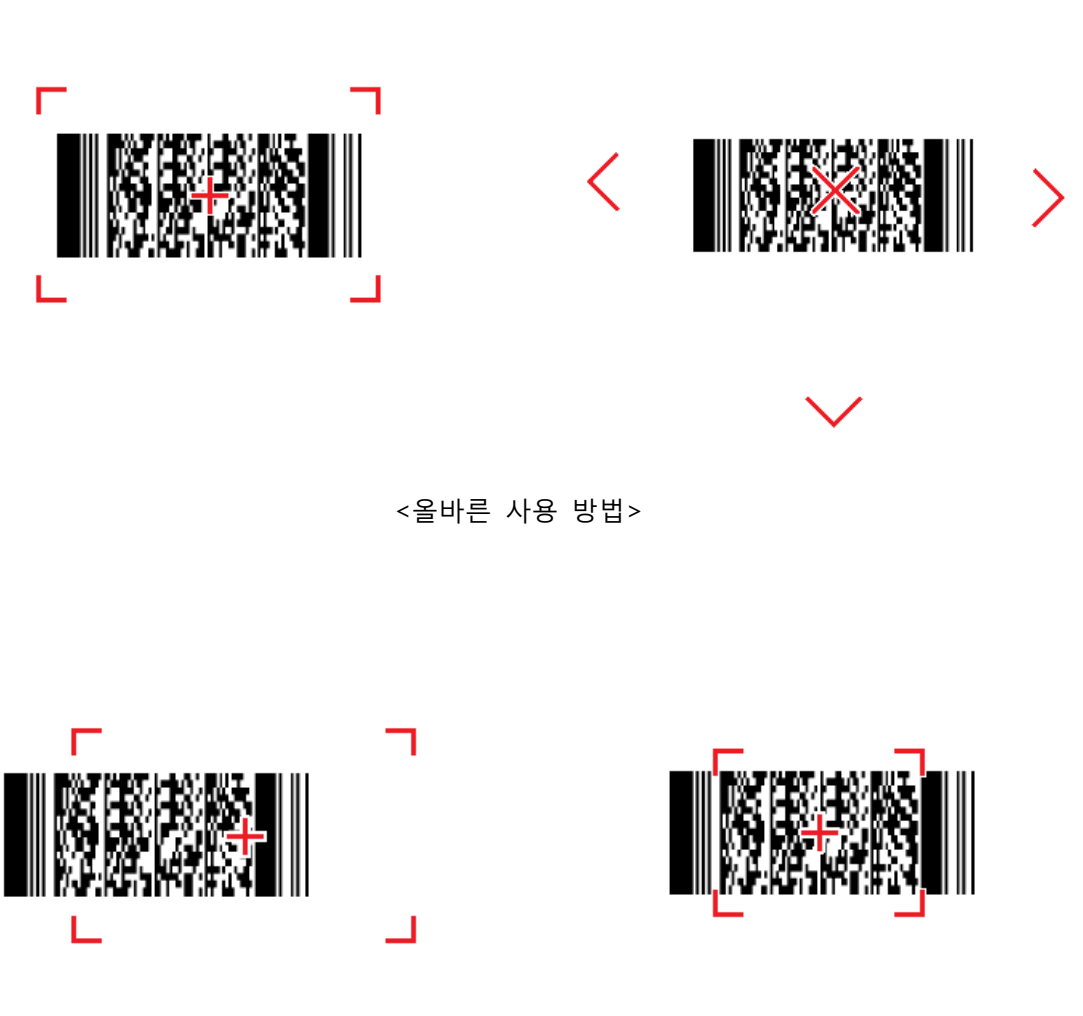

<틀린 사용 방법>

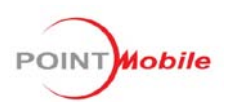

#### 6. 무선랜 사용하기

PM350 는 무선랜 네트워크 어댑터가 기본 내장되어 있습니다.

무선랜으로 접속 가능한 AP(Access Point) 가 있는 경우 AP 에 연결하여 무선 인터넷을 사용할 수 있습니다.

무선랜은 IEEE 802.11b, 802.11g 를 지원합니다.

#### 6.1 무선랜 켜기

1. 작업표시줄의 화살표를 눌러 "Turn Wireless LAN On" 을 선택합니다.

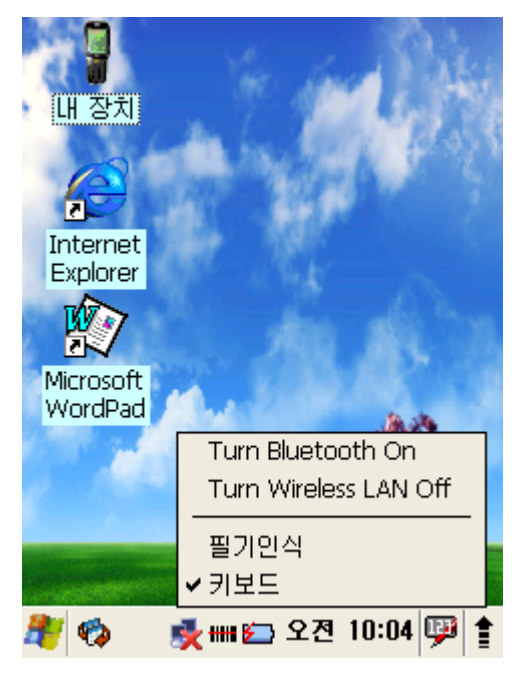

2. 또는 [시작]-[설정]-[제어판]-[WiFi Manager]-[Advanced control] 탭을 열어 한 을 눌 러 켤 수 있습니다.

#### 6.2 무선 네트워크 연결

무선 네트워크에 연결 설정을 하려면 작업표시줄의 네트워크 아이콘을 두 번 누릅니다.

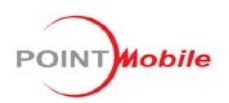

| SI | 01086861 OK 🔀                  |
|----|--------------------------------|
| ΙP | 정보 IPv6 정보 무선 정보               |
|    | 인터넷 프로토콜(TCP/IP)               |
|    | 주소 유형: DHCP                    |
|    | IP 주소:                         |
|    | 0.0.0.0                        |
|    | 서브넷 마스크:                       |
|    | 0.0.0.0                        |
|    | 기본 게이트웨이:                      |
|    |                                |
|    |                                |
|    | 경신( <u>R</u> ) 자세히( <u>D</u> ) |
|    |                                |
| R, | 🦚 🛛 💑 🎟 🗁 오후 12:14 弾 🛔         |

무선 정보를 선택합니다.

| SDI086861                                                   | ок 🗙       |
|-------------------------------------------------------------|------------|
| IP 정보 IPv6 정보 무선 정보                                         |            |
| 네트워크를 선택한 다음 [연결]<br>르거나 [새로 추가]를 두 번 클릭<br>새 네트워크를 추가하십시오. | 을 누<br>릭하며 |
| ₩ 새로 추가<br>↓ HITS_MC<br>↓ KTPK                              |            |
| 상태: 연결 안 됨<br>신호 강도: 신호 없음<br>✔ 왜 네트워크를 사용할 수 있는<br>알림      | = 경우       |
| 연결( <u>C</u> ) 고급( <u>A</u> ) 로그                            | l(L)       |
| 🥙 🧒 🛛 💑 🎟 🗁 오후 12:1                                         | 4 💬 🛔      |

네트워크를 선택하고 [연결]을 누릅니다. 연결할 네트워크가 보이지 않으면 **새로 추가...** 를 눌러 새 네트워크를 추가하십시오.

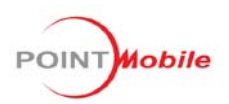

| 무선 속성                      | ОК 🔀             |  |
|----------------------------|------------------|--|
| 네트워크 이름(SSID)( <u>N</u> ): |                  |  |
|                            |                  |  |
| ,<br>                      |                  |  |
| 암호화( <u>E</u> ):           | AES              |  |
| 인증( <u>H</u> ):            | WPA2             |  |
| 네트워크 키                     |                  |  |
| 키 인덱스( <u>X</u> ):         | 1                |  |
| 🔽 자동으로 키                   | 제공(A)            |  |
| ✔ 802.1X 인증                | 사용(민)            |  |
| EAP 종류: TL                 | S 💽 속성(P)        |  |
| L 🗞 🛃 H                    | 배 🗁 오후 12:15 💷 🛔 |  |

- 1. 네트워크 이름(SSID) 를 입력합니다.
- 2. 특별 네트워크임 을 체크합니다.
- 3. **암호화** 를 선택합니다.
  - AES Advanced Encryption Standard
  - TKIP Temporal Key Integrity Protocol
- 4. 인증방법을 선택합니다.
  - 공유됨
  - 열기
  - WPA
  - WPA2
  - WPA2-PSK
  - WPA-PSK
- 5. 네트워크 키 와 키 인덱스 를 입력합니다.
- 6. **EAP 종류** 를 선택합니다.

#### 6.3 기본설정 네트워크

어떤 범위 안에 연결 가능한 무선 네트워크가 한 개 이상 있을 때 그 중 사용 가능한 네트워크에

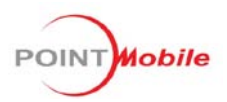

연결합니다.

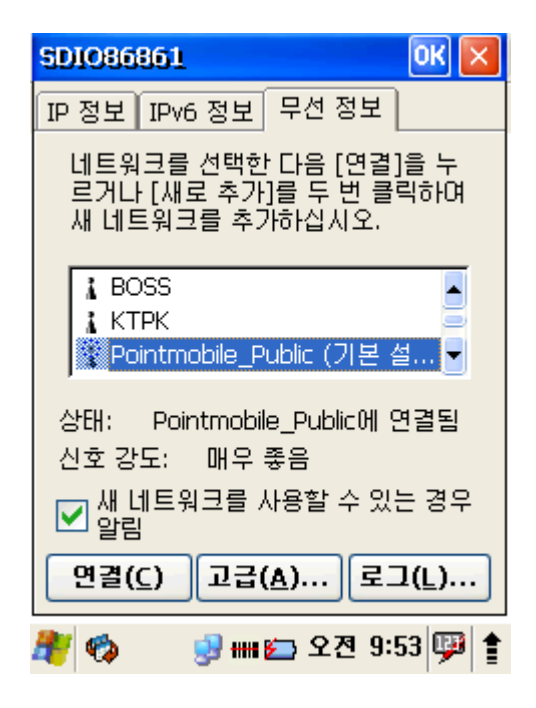

무선 네트워크를 선택하고 [고급]버튼을 누릅니다.

| 고급 무선 실정                                       | $\mathbf{X}$ |
|------------------------------------------------|--------------|
| ✔ Windows 무선 설정 구성                             |              |
| 아래 나열된 네트워크 중 사용<br>네트워크에 연결합니다.<br>기본 설정 네트워크 | 가능한          |
|                                                | 위로           |
|                                                | 아래로          |
|                                                | <u>삭</u> 제   |
| 📃 네트워크에 자동 연결                                  |              |
| 모두 사용 가능                                       |              |
| 확인                                             | 취소           |
| 🍂 🍫 🛛 🔮 🛲 🗁 오전 🤅                               | 9:53 💬 🛔     |

네트워크 이름을 누르고 [위로]/[아래로] 버튼을 우선순위를 바꾸거나 삭제합니다. (리스트에서만 이동합니다.)

6.4 네트워크에 자동연결

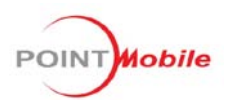

| 고급 무선 설정 🛛 🔀                                       |
|----------------------------------------------------|
| ✔ Windows 무선 설정 구성                                 |
| 아래 나열된 네트워크 중 사용 가능한<br>네트워크에 연결합니다.<br>기본 성전 네트의크 |
| 우 Pointmobile_Public 위로 이래로 식계                     |
| 🗍네트워크에 자동 연결                                       |
| 모두 사용 가능 📃                                         |
| 확인 취소                                              |
| 🦺 🏟 💿 🚽 🛲 🔁 오전 9:53 💬 🛊                            |

단말기에서 네트워크에 자동 연결을 체크하면 자동으로 연결할 수 있습니다.

- 사용 가능한 모든 네트워크(액세스 지점 기본 설정)
- 액세스 지점
- 컴퓨터 간

## 7. Quick ScanSet

PM350 은 Scanner software 가 내장되어 있습니다.

스캐너 응용 프로그램은 백그라운드에서 동작하며 작업표시줄의 배터리 레벨 아이콘 옆의 system tray icon 입니다.

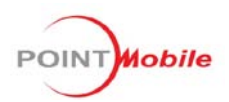

| File Setup                  | ×             |
|-----------------------------|---------------|
| Barcot                      | le Scan       |
| Barcode Type                |               |
| Barcode Type                |               |
| Scanned Result              |               |
| Press Scan                  | Key 🌔         |
|                             |               |
|                             | -             |
| Continuous Scan             | Save log      |
| 📃 Auto Scan<br>✔ Beep Sound | Scan Start    |
| 🎥 🧒 🗰 i                     | 👝 오전 9:54 💷 🛊 |

#### 7.1 바코드 스캔 테스트

Scan Diag 를 실행하려면 [시작]-[프로그램]-[Demos]-[ScanDemo] 를 선택합니다. 스캔창을 캡쳐할 이미지를 향하도록 하고 스캔키를 눌러 스캔을 하면 ScanDiag 창에 Barcode Type 과 Barcode Value 가 출력됩니다.

### 8. 환경 설정하기

사용 환경을 설정하거나 시스템 관리를 할 수 있습니다. 단말기의 설정을 변경하려면 [시작]-[설정]-[제어판]을 선택합니다.

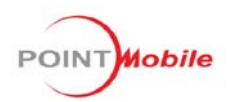

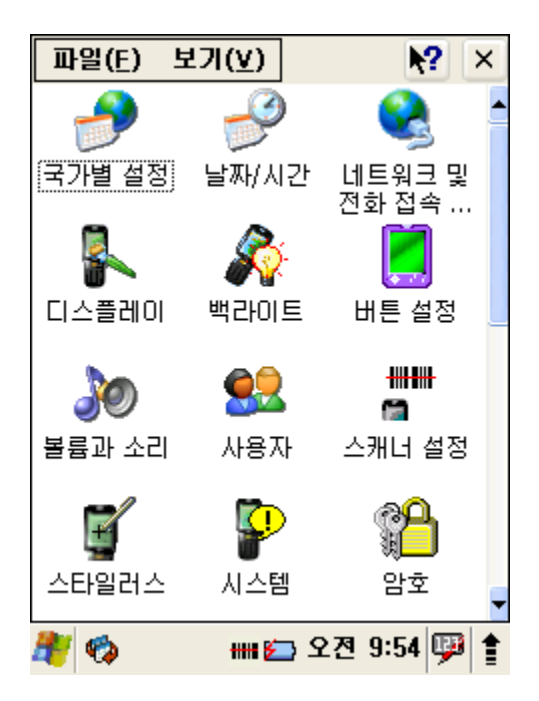

Windows CE.NET 기본 설정 리스트 입니다. (스캐너 설정 제외)

#### 8.1 스타일러스

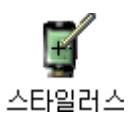

화면에 표시되는 아이콘이나 버튼 등을 스타일러스로 눌렀을 때 정확히 인식할 수 있도록 좌표를 조정합니다.

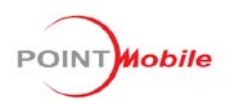

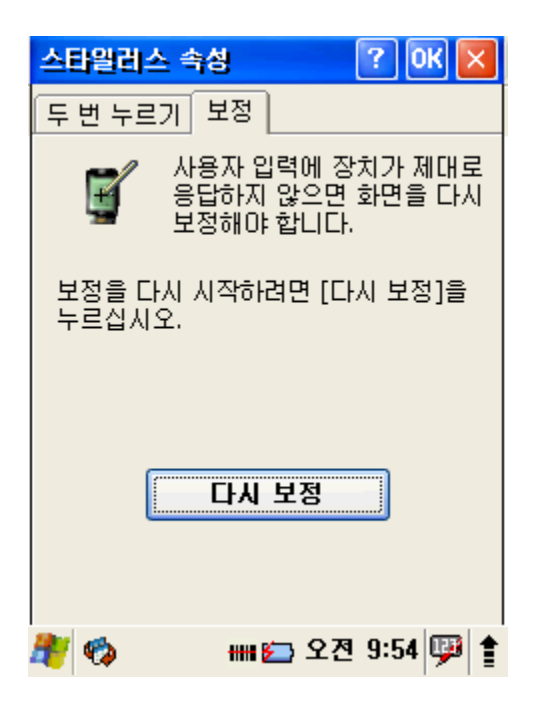

#### 터치 스크린 보정

- 1. [시작]-[설정]-[제어판]-[스타일러스]를 선택합니다.
- 2. 또는 키보드에서 <FUNC>+<SP> 를 누릅니다.

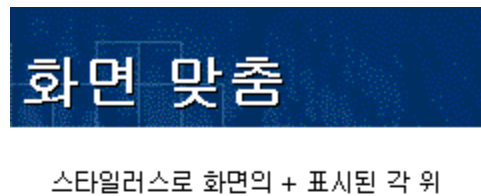

스타일디스도 화면의 + 표시된 각 위 치들을 정확하게 누르십시오. 화면이 맞춰질 때까지 + 표시가 계속 움직입 니다.

- 3. 스크린에 '화면 맞춤' 화면이 보입니다.
- 4. 스타일러스로 화면의 + 표시된 각 위치들을 정확하게 누릅니다.

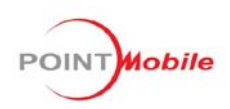

<!> 제공되는 스타일러스가 아닌 연필이나 볼펜, 기타 끝이 날카로운 물체로 터치스크린을 누르지 마십시오. 터치스크린에 흠집이 생겨 화면이 선명하게 보이지 않거나 필기 인식에 의 한 문자 입력 시 인식률이 떨어집니다.

#### 8.2 백라이트

단말기 화면의 조명과 키패드 조명을 설정합니다.

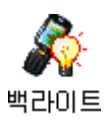

배터리 절약을 위해 반드시 필요한 설정입니다.

백라이트 설정을 변경하려면 [시작]-[설정]-[제어판]-[백라이트]를 선택합니다.

#### 배터리

단말기를 배터리로 사용할 때 화면 조정을 설정합니다.

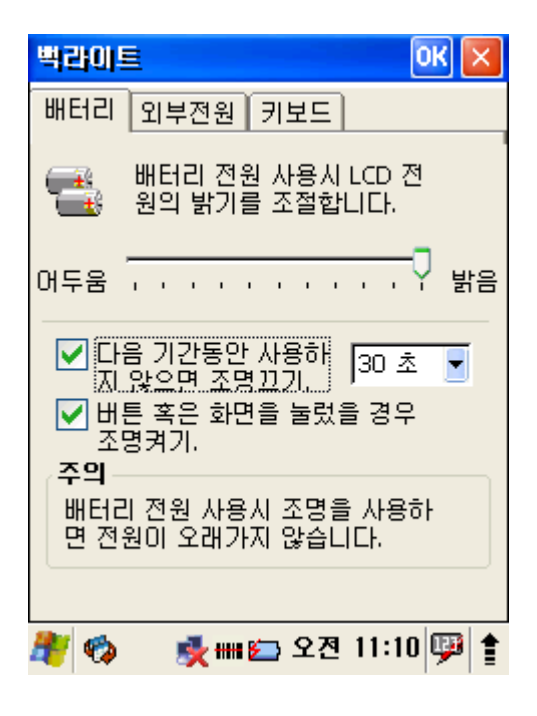

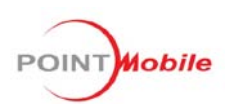

<!> 배터리 소모를 줄이려면 화면 조명 꺼지는 시간을 가능한 짧게 설정하고, 화면 밝기를 가 능한 어둡게 설정하십시오.

#### 외부전원

단말기를 외부전원으로 사용할 때 화면 조명을 설정합니다.

| 백라이트 OK                                                                                       | $ \times $ |
|-----------------------------------------------------------------------------------------------|------------|
| 배터리 외부전원 키보드                                                                                  |            |
| AC 전원 사용시 LCD 전원의<br>밝기를 조절합니다.                                                               |            |
| 머두움                                                                                           | 밝음         |
| <ul> <li>□ 다음 기간동안 사용하 10 분</li> <li>지 않으면 조명끄기.</li> <li>☑ 버튼 혹은 화면을 눌렀을 경우 조명켜기.</li> </ul> |            |
| 🍂 🍫 🛛 🛲 🗁 오전 9:55 🖟                                                                           | P 🕇        |

<!> 단말기가 외부전원 공급장치에 연결되어 있으면 배터리 소모에 영향을 주지 않습니다.

키패드

키패드 백라이트 꺼지는 시간과 키패드 밝기를 설정합니다. 초기 설정은 꺼져 있습니다.

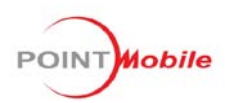

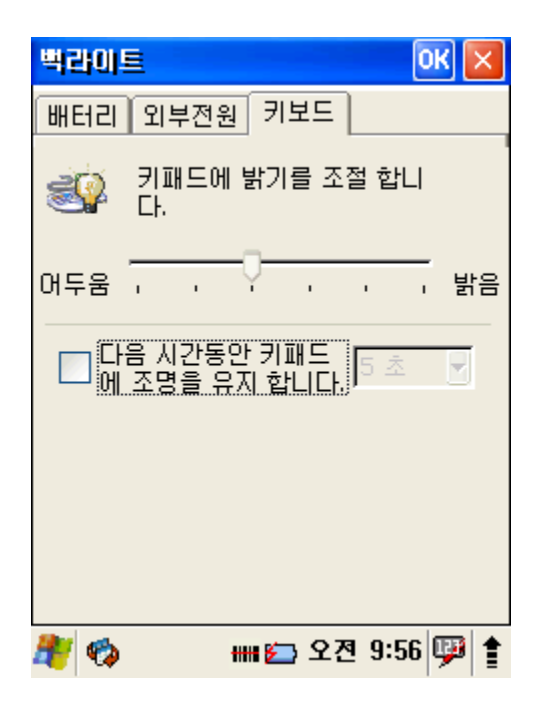

#### 8.3 날짜/시간

날짜/시간 옵션에서 년,월,일,시간,표준 시간대 또는 일광 절약 시간제를 선택하여 변경할 수 있습 니다.

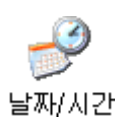

#### 날짜와 시간 변경 또는 설정

1. [시작]-[설정]-[제어판]-[날짜/시간] 속성을 엽니다.

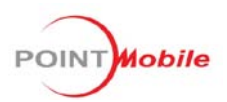

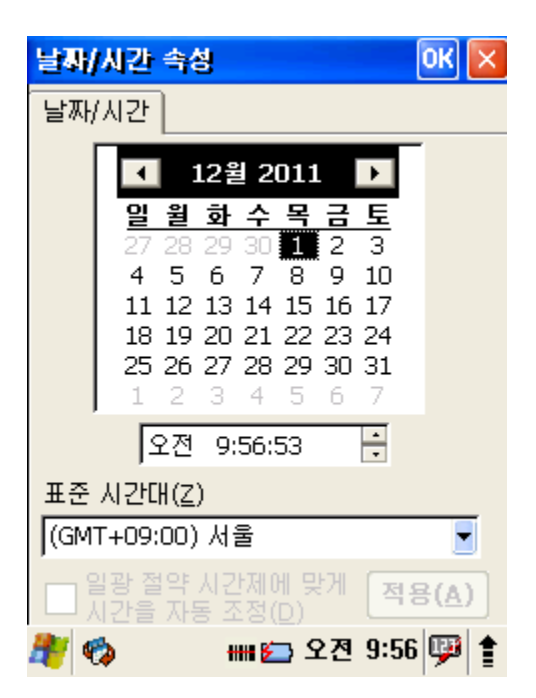

- 월 선택하기 표시된 달의 양 쪽에 있는 화살표를 선택하거나 달 목록에서 해당 달 레 이블을 선택합니다.
- 년 변경하기 숫자 다이얼을 열어 년도를 선택합니다. 위 화살표를 누르면 증가하고 아 래 화살표를 누르면 감소합니다.
- 시간을 변경하려면 시, 분, 초 또는 AM/PM을 선택하고 위 화살표를 누르면 값이 증가하고 아래 화살표를 누르면 감소합니다. 또한 필드에 새로운 시간을 입력할 수도 있습니다.
- 5. 표준 시간대를 변경하려면 표준 시간대 목록에서 해당 표준 시간대를 선택합니다.
- 6. 일광 절약 시간제에 맞게 시간을 자동 조정하려면 화면 하단의 체크박스를 선택하십시오.
- 변경한 것을 저장하려면 [적용]을 선택하거나 날짜/시간 설정을 종료하려면[OK]를 선택합 니다.

#### 8.4 전원 속성

단말기 상태에 따른 전원 환경을 설정합니다.

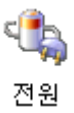

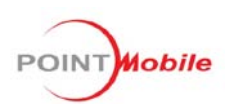

배터리

주 배터리와 백업 배터리 레벨 표시를 보려면 [시작]-[설정]-[제어판]-[전원]을 열거나 작업표시 줄에 배터리 아이콘을 두 번 누릅니다.

| 전원 속성 (                                                           | ж×  |
|-------------------------------------------------------------------|-----|
| 배터리 전원 끄기 CPU 파워 설정                                               |     |
| 주 배터리                                                             |     |
| Li-Ion : 충전중                                                      |     |
| o 💻                                                               | 100 |
| 보조 배터리                                                            |     |
| Li-Ion : AC 전원(100%)                                              |     |
| 0                                                                 | 100 |
| USB 충전모드                                                          |     |
| 니 USB 를 이용해人                                                      | 비미  |
| JIUUMA 🗾 인 배터리 충전.                                                |     |
| J100mA 인배터리 충전.<br>Backup battery Charging                        |     |
| JUUMA 인 배터리 충전.<br>Backup battery Charging<br>✔ 메인 배터리로 백업 배터리 충전 | 1.  |

#### 전원 끄기

전원 관리 설정을 조정하려면

- 1. [시작]-[설정]-[제어판]-[전원]을 선택합니다.
- 2. 배터리 상태에서 단말기가 유휴상태가 되기 전의 시간을 설정합니다.
- 3. 외부 전원일 때 단말기가 유휴상태가 되기 전의 시간을 설정합니다.

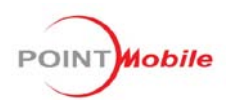

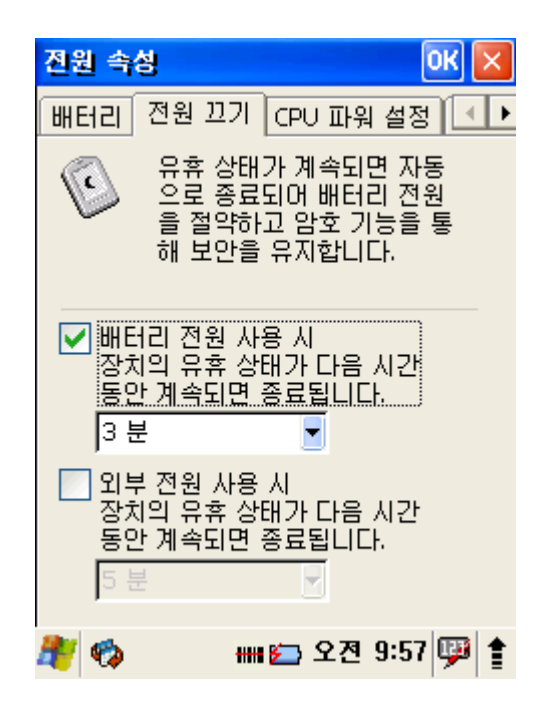

4. 종료하려면 [OK]를 누르거나 키패드에 <ENT>키를 누릅니다.

<!> 배터리 전원을 절약하려면 가능한 한 유휴시간을 짧게 설정하는 것이 좋습니다.

#### CPU 전원 설정

배터리를 절약하기 위하여 CUP 파워 설정을 합니다.

- 1. [시작]-[설정]-[제어판]-[전원]-[CPU 파워 설정]탭을 선택합니다.
- 수동 설정을 체크하여 원하시는 CPU 파워를 설정 합니다. CPU 파워가 높으면 높을수록 배 터리 소모가 많습니다
- 3. 자동 설정을 체크하면 단말기가 배터리 잔량에 맞게 CPU 파워를 설정 합니다.
- 4. 종료하려면 [OK]버튼을 누르거나 키패드에 <ENT>키를 누릅니다.

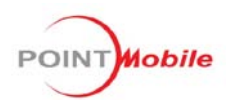

| 전원 속성 🛛 🛛 🔀                                                   | < |
|---------------------------------------------------------------|---|
| 배터리 전원 끄기 CPU 파워 설정 💽                                         | Þ |
| 배터리를 절약하기 위하여<br>전원 모드를 설정한다.                                 |   |
| 전원 모드 설정                                                      |   |
| ▼ 자동 설정                                                       |   |
| □ 수동 설정 104 MHZ                                               |   |
| Enable dynamic CPU power<br>control to maximize battery life. |   |
|                                                               |   |
|                                                               | • |
| 🚛 🐼 🗰 🖾 포션 9:57 👘 🕽                                           | ľ |

#### 8.5 버튼 설정

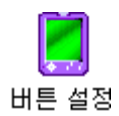

단축 버튼에 연결된 프로그램을 바꿀 수 있습니다.

| 비튼 실정                                                                           |                                                                           | ОК 🔀                                    |
|---------------------------------------------------------------------------------|---------------------------------------------------------------------------|-----------------------------------------|
| 응용프로그램 키                                                                        | :                                                                         |                                         |
| FRONT_SCAN<br>LEFT_SCAN<br>RIGHT_SCAN<br>REAR_SCAN<br>ESC<br>BACKSPACE<br>ENTER | ScanKey<br>ScanKey<br>ScanKey<br>Default<br>Default<br>Default<br>Default | 1 • • • • • • • • • • • • • • • • • • • |
| No Function                                                                     |                                                                           |                                         |
| 기본값                                                                             | 열기                                                                        | 적용                                      |
| <b>설명</b><br>응용프로그램<br>설정하십시오.                                                  | 키를 선택한 희                                                                  | <br>회, 기능을                              |
|                                                                                 |                                                                           |                                         |

1. [시작]-[설정]-[제어판]-[버튼 설정]을 선택합니다.

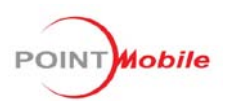

- 2. 응용 프로그램 키를 선택한 후 기능을 선택합니다.
  - Default 어떠한 기능도 하지 않음
  - Scan Key Scan Key 로 사용
  - Application [열기]버튼을 누르고 이 키로 설정할 응용프로그램을 선택
- 3. 종료하려면 [OK]를 누르거나 키패드에 <ENT>키를 누릅니다.

#### 8.6 저장소 관리자

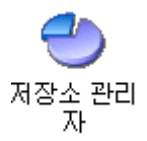

저장소 속성의 기본 설정을 변경하려면 :

1. 단말기에 SD 카드를 넣고 [시작]-[설정]-[제어판]-[저장소 관리자]를 선택합니다.

| 지장소 속성                     | ? ОК 🔀                         |
|----------------------------|--------------------------------|
| 저장소 관리자                    |                                |
| 저장소 정보:                    |                                |
| DSK1: MSFLA                | SH for NAND FLAS 🚽             |
| DSK1: MSFLA<br>DSK2: SD Me | SH for NAND FLASH<br>mory Card |
| 사용량:                       | 9.77 MB                        |
| 남은 용량:                     | 69.42 MB                       |
|                            |                                |
|                            |                                |
|                            |                                |
| 🍂 🍫                        | 🛲 🗁 오전 9:58 💬 🛊                |

저장소 정보에서 디바이스 및 SD카드 저장소를 선택하여 사용량과 남은 용량을 확인 합니다.

#### 8.7 볼륨과 소리

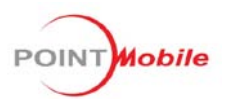

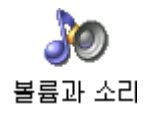

- 1. 볼륨의 크기와 이벤트, 응용 프로그램 등에서의 소리를 설정합니다.
- [시작]-[설정]-[제어판]-[볼륨과 소리]를 선택합니다.

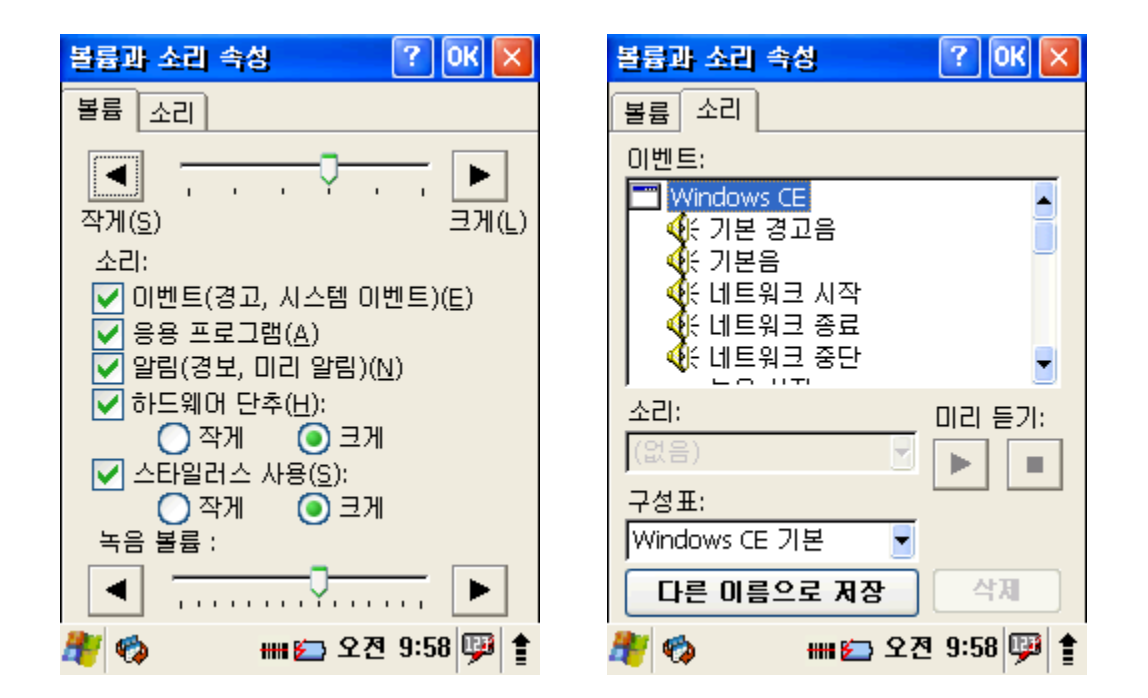

다른 항목으로 소리를 바꾸려면 ₩windows 디렉토리에 wav 파일을 복사하고 그 파일을 리스트에 서 선택합니다.

볼륨과 소리 속성 설정을 저장 후 종료하려면 [OK]를 누르거나 키패드에 <ENT>키를 누릅니다.

#### 8.8 스캐너 설정

#### ╂╫╂╋╫╂

😭 스캐너 설정

- 1. Auto Scan 설정
- [시작]-[설정]-[제어판]-[스캐너 설정]을 선택합니다.

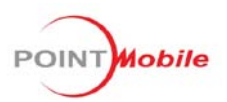

| 스케너 실정                                                                                                    | ок 🔀                                       |
|----------------------------------------------------------------------------------------------------|--------------------------------------------|
| 기본 알림 문구 코드타입                                                                                                    | ↓ 세부. ▲ ▶                                  |
| Scanning<br>트리거 동작시간(초) 10<br>▼ 스캐너 클락 모드 24MH:<br>▼ 자동 스캔                                                          | 2 T                                        |
| 자동 스캔 통작(초)<br>연속 스캔<br>✓ Enable Center Window<br>Decode Mode Quick Or<br>Delay Before Decoding 0<br>Keyboard Wedge | 1.0  0.25 0.50 0.75 1.0 1.25 1.50 1.75 2.0 |
| ✓ 사용 유무 목사 및<br>종말 코드 없음                                                                                            |                                            |
| 🏘 🧒 🛛 🗰 🖾 오전                                                                                                    | 10:00 💬 🛔                                  |

- 수동으로 [자동 스캔]을 선택하고 [자동 스캔 동작(초)]를 사용자에 맞게 시간을 설정하면 됩니다.
- 2. 바코드 코드타입 설정
- [시작]-[설정]-[제어판]-[스캐너 설정]-[코드타입]탭을 선택합니다.

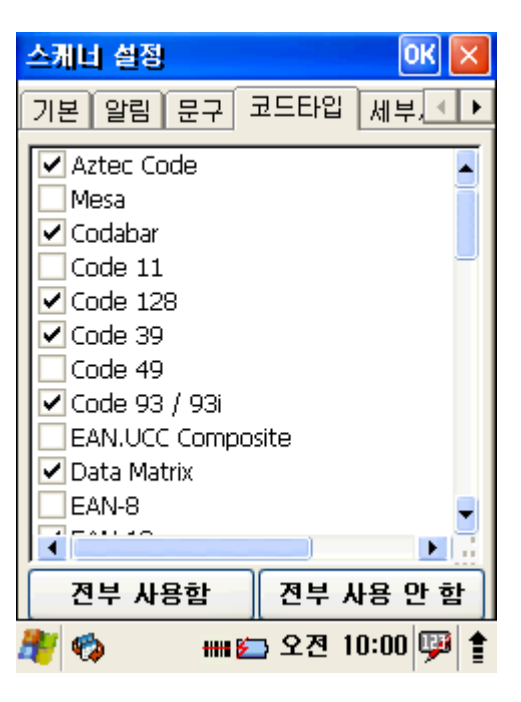

- 원하시는 바코드 코드타입을 찾아 선택하면 됩니다.

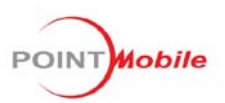

Q&A

#### Q. <u>바코드 스캔시 빔이 나오지 않습니다.</u>

- A. 스캐너가 enable 되어 있는지 확인합니다.
- 작업표시줄에 스캐너 아이콘이 enable 되어 있는지 확인합니다.
- 스캐너 아이콘이 disable 되어 있으면 스캐너가 동작하지 않습니다.
- 만약 작업표시줄에 스캐너 아이콘이 없으면 [시작]-[프로그램]-[Scanner]-[QuickScanSet] 을 실행합

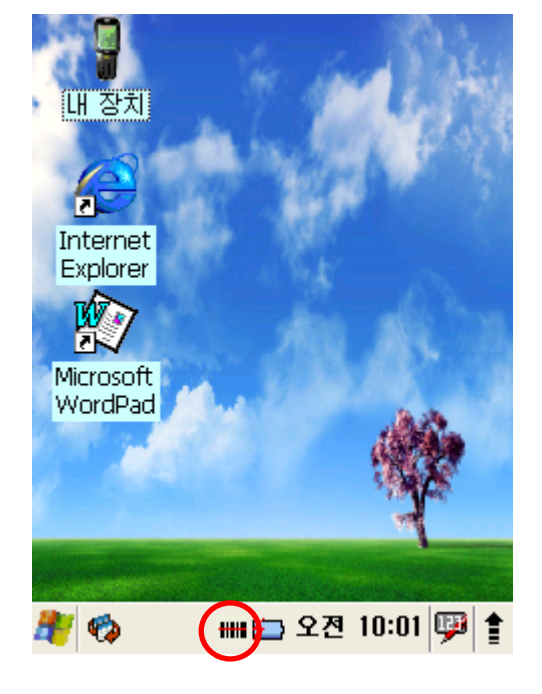

<스캐너 Enable 상태>

니다.

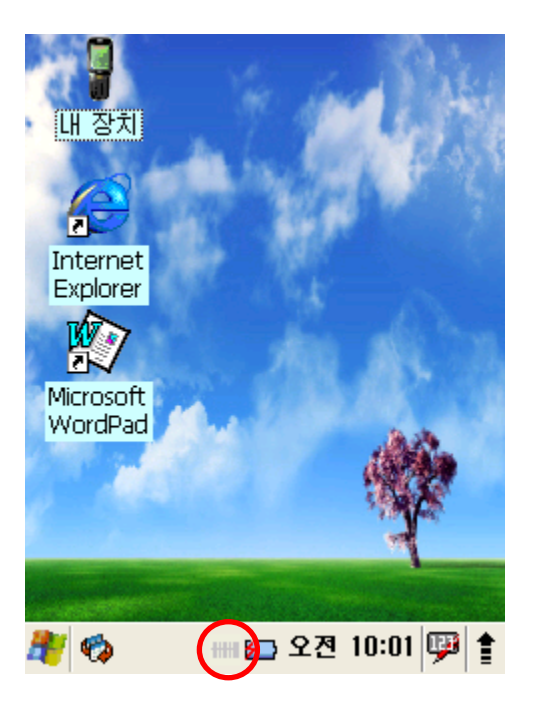

<스캐너 Disable 상태>

#### Q. <u>스캐너 빔은 나오지만 바코드 값이 찍히지 않습니다.</u>

A. 작업표시줄에서 스캐너 아이콘을 눌러 "Result Type" 이 Keyboard Evert 또는 Copy & Paste 로 설정되어 있는지 확인합니다.

![](_page_33_Picture_0.jpeg)

![](_page_33_Picture_1.jpeg)

또는 [시작]-[설정]-[제어판]-[스캐너 설정]에서 Copy & Paste 에 "사용 유무" 체크박스를 선택합니다.

| 스케너 실정 🛛 🔣 🔀                                                                             |
|------------------------------------------------------------------------------------------|
| 기본 알림 문구 코드타입 세부 🔸 🕨                                                                     |
| Scanning<br>트리거 동작시간(초) 10 ▼<br>✓ 스캐너 클락 모드 24MHz<br>자동 스캔<br>자동 스캔 동작(초) 1.0 ▼<br>연속 스캔 |
| Decode Mode Quick Omni                                                                   |
| Delay Before Decoding 0                                                                  |
| Keyboard Wedge<br>V 사용 유무<br>종월 교도 없음                                                    |
| 🥙 🦚 🛛 🛲 🖾 오전 9:59 💬 🛊                                                                    |

Q. <u>스캐너 설정을 초기화 하고 싶습니다</u>.

A. 스캐너 설정을 초기화 하려면 [시작]-[설정]-[제어판]-[스캐너 설정] 에서 '일반'탭을 선 택하고 [공장 기본으로 설정] 버튼을 누릅니다. 스캐너의 설정값이 모두 초기화 됩니다.

![](_page_34_Picture_0.jpeg)

![](_page_34_Picture_1.jpeg)

#### Q. <u>전원이 켜지지 않습니다.</u>

A. 배터리가 방전되었기 때문입니다. 충전용 어댑터를 단말기에 꽂거나 충전용 어댑터를
 크래들에 연결하고 단말기를 꽂아 충분히 충전한 후 사용하십시오. 충전중에는 빨간색
 LED 가 켜지며 완충되면 노란색 LED 로 바뀝니다. 단말기에는 아래와 같이 표시됩니다.

![](_page_34_Picture_4.jpeg)

<충전중>

![](_page_34_Picture_6.jpeg)

<완충>

![](_page_35_Picture_0.jpeg)

#### Q. <u>화면이 켜지지 않습니다.</u>

 A. 배터리 커버가 닫혀있는지 확인합니다. 배터리 커버가 열려있으면 전원이 켜지지 않 습니다.

Q. 단말기가 꺼집니다.

A. 배터리 전원 사용시 유휴 상태가 계속되면 3분 후 자동으로 종료되도록 설정되어 있 습니다. 설정을 바꾸시려면 [시작]-[설정]-[제어판]-[전원]에서 '전원 끄기'탭을 선택하여 꺼 지는 시간을 설정하십시오. 꺼지는 시간이 길수록 배터리 소모가 커집니다.

#### Q. 무선랜 연결이 안됩니다.

A. 무선랜이 켜져 있는지 확인합니다.

① 작업표시줄에서 화살표 아이콘을 눌러 무선랜이 켜져 있는지 확인합니다.

② 작업표시줄에 무선랜 아이콘이 표시되는지 확인합니다.

③ [시작]-[설정]-[제어판]-[WiFi Manager]-[Advanced control]에서 "무선장치 전원" 탭을 선 택하여 무선랜이 켜있는지 확인합니다.

![](_page_35_Picture_10.jpeg)

![](_page_36_Picture_0.jpeg)

A. AP 와 연결되어 있는지 확인합니다.

① 무선랜을 켜고 task bar 에서 무선랜 아이콘을 선택합니다.

| SD1086861 OK 🗙                                                   |
|------------------------------------------------------------------|
| IP 정보 IPv6 정보 무선 정보                                              |
| 네트워크를 선택한 다음 [연결]을 누<br>르거나 [새로 추가]를 두 번 클릭하며<br>새 네트워크를 추가하십시오. |
| 》 새로 추가<br>▲ HITS_MC                                             |
| 📘 🕻 КТРК 📃                                                       |
| 상태: 연결 안 됨                                                       |
| 신호 강도: 신호 없음                                                     |
| ✔ 새 네트워크를 사용할 수 있는 경우<br>알림                                      |
| 연결( <u>C</u> ) 고급( <u>A</u> ) 로그( <u>L</u> )                     |
| 🍂 🏟 💿 🕵 🎟 🖾 오후 12:14 👜 🛔                                         |

- ② '무선 정보' 탭을 선택해서 리스트에서 연결하고자 하는 AP 를 선택하고 [연 결]버튼을 누릅니다.
- ③ 기타 무선랜 설정 확인은 A/S 센터로 문의하십시오.